DATE DE MISE A JOUR : 01 JUILLET 2013 - VERSION : 1.0

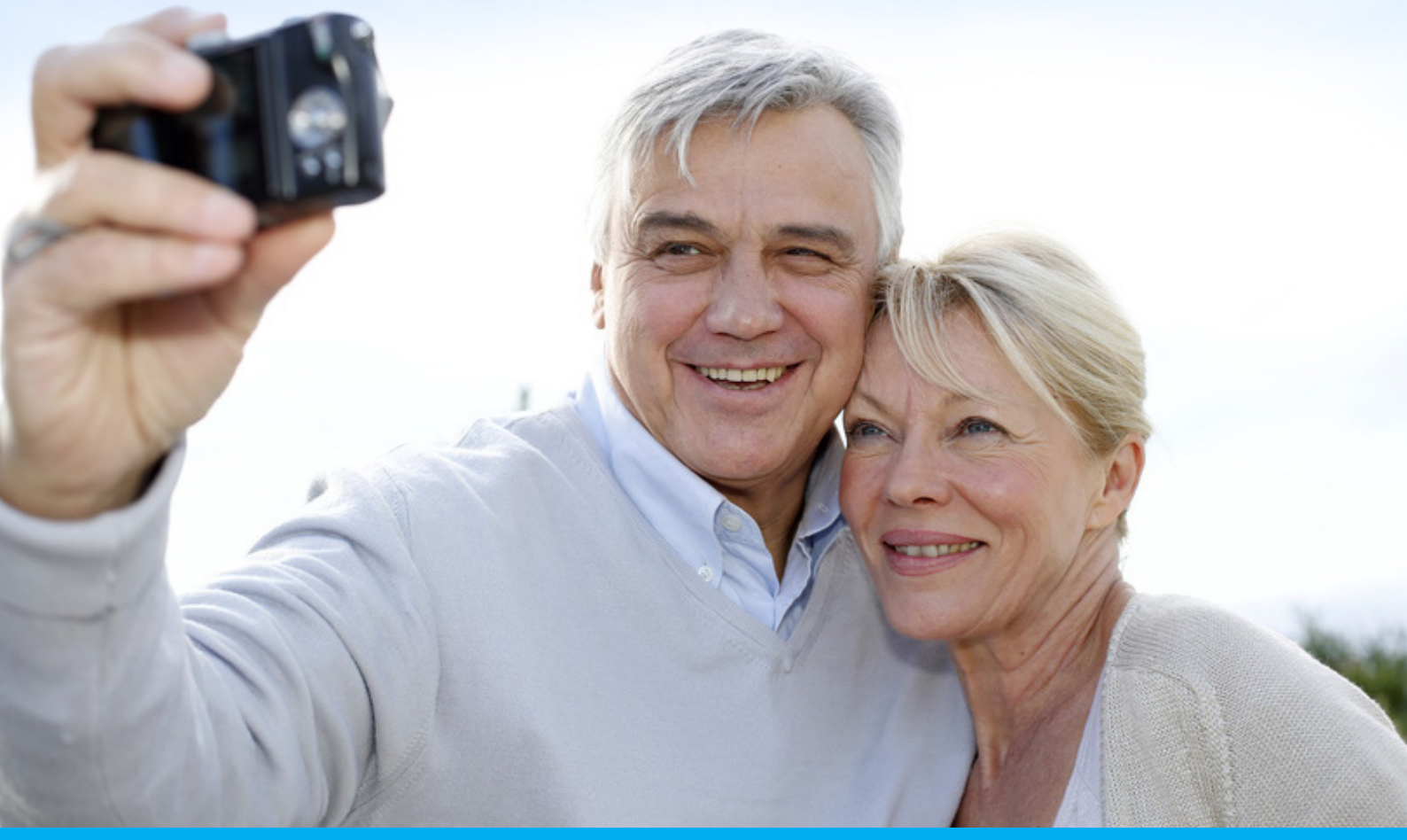

# Transférez les photos de votre appareil photo numérique vers votre ordinateur

Sur l'appareil photo

### ETAPE 1

- 1. Brancher l'appareil photo numérique à l'ordinateur avec le cable qui vous à été fournis ou sortez la carte mémoire qui se trouve dans l'appareil si vous possédez un lecteur de carte mémoire.
- 2. En fonction des paramètres de votre ordinateur, normalement une fenêtre apparaît. Fermez celle-ci en cliquant sur le bouton en forme de croix en haut à droite. Si la fenêtre n'apparaît pas, ignorez cette étape.

1

### ETAPE 2

- 3. {A}Cliquez sur le menu «démarrer» qui se trouve en bas à gauche de votre écran dans le prolongement de la barre des tâches.
- 4. Cliquez sur «Ordinateur» (Windows Vista et 7) ou sur «Poste de travail» (Windows XP). Si vous êtes sur Windows 8, pressez similtanement la touche «Windows» de votre clavier et la touche «e» pour faire apparaître la fenêtre «Ordinateur».
- 5. Dans cette fenêtre, cliquez deux fois avec le clic gauche de votre souris sur l'îcone de votre carte mémoire u ou de votre appareil photo en fonction de l'option que vous avez choisi dans l'étape 1.
- 6. { B } Cliquez sur les dossiers que vous pouvez voir jusqu'à atteindre l'ensembles de vos photos. En général, le premier dossier sur lequel vous devez cliquer s'appelle «DCIM» **(U**).

# ETAPE 3

- 7. Cliquez à nouveau sur le menu «démarrer» qui se trouve en bas à gauche de votre écran.
- 8. Cliquez sur «Images». Une nouvelle fenêtre contenant les images stockées sur votre ordinateur s'ouvre.
- 9. { C } Dans cette fenêtre, nous allons créer un ou plusieurs dossiers en fonction de vos besoins pour accueillir les photos qui se trouvent dans votre appareil photo. Effectuez un clic droit dans l'espace blanc de cette fenêtre en dehors de tout icône et dans le menu qui apparaît choisissez «Nouveau» V puis «Dossier» V.
- 10. Nomez ce dossier le plus explicitement possible afin d'organiser au mieux vos photos (Dates, sujets...). Si vous avez effectué plusieurs séances photos dans votre carte mémoire, créer autant de dossiers que nécessaire en reproduisant l'étape 9.

Sur l'ordinateur

2

#### FICHE PRATIQUE PHOTOS

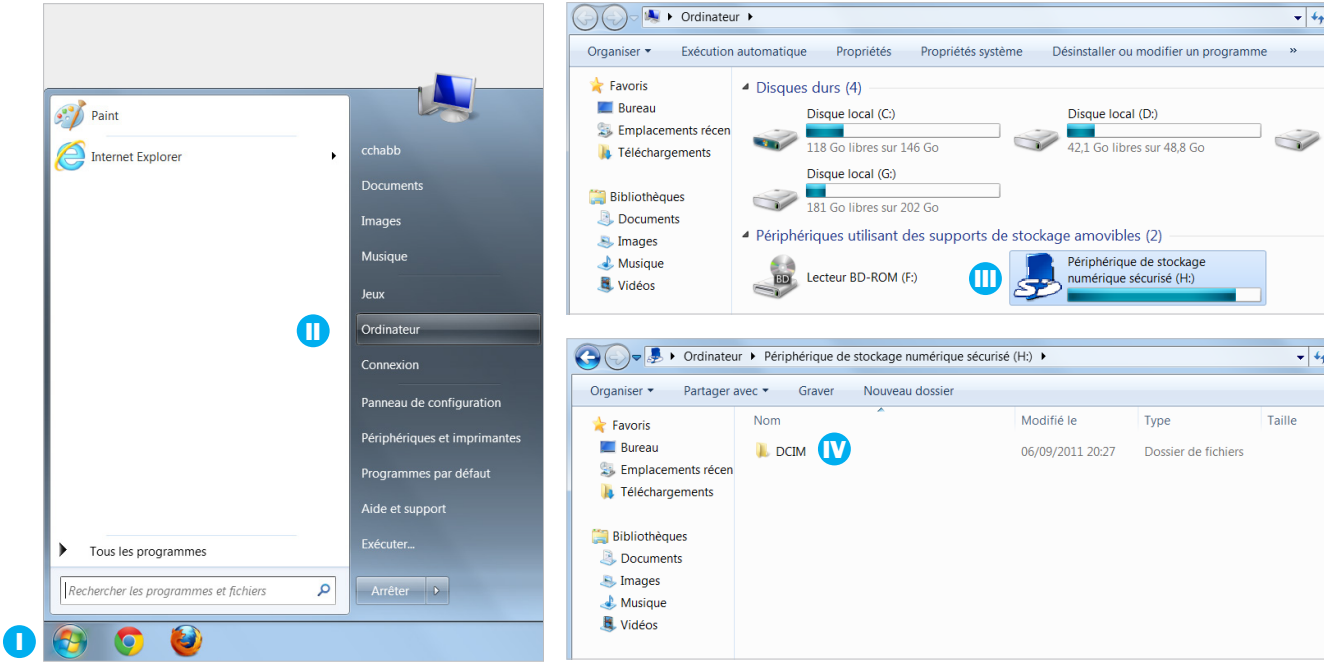

- A } Après avoir cliqué sur le menu «Demarrer» vous pouvez accéder à «Ordinateur».
- **B** } Lorsque vous voyez le dossier «DCIM» continuez de cliquer afin d'atteindre le ou les dossiers qui contiennent vos photos.

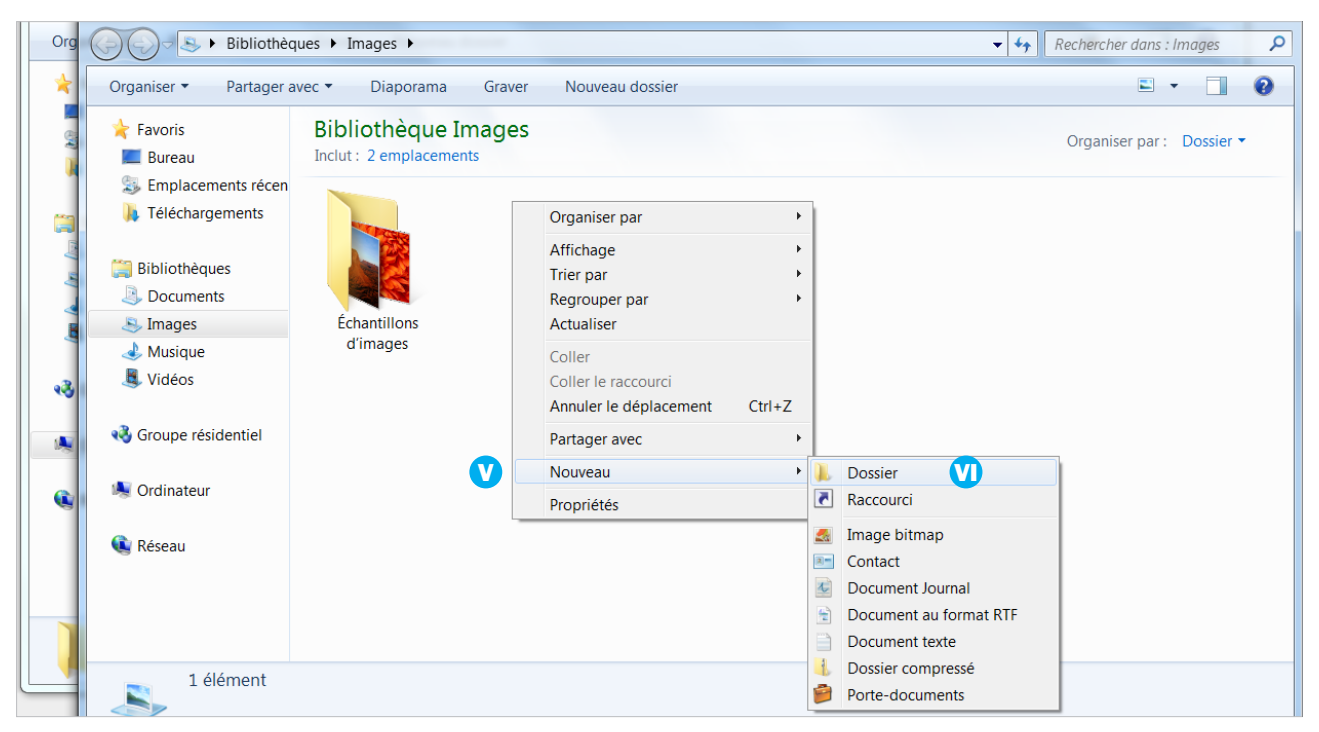

C} En effectuant un clic droit dans la fenêtre en dehors de tout icône, vous pouvez facilement créer un nouveau dossier.

## ETAPE 4

- 11. { A } Faire un clic droit sur la «barre des tâches» en dehors de tout îcones **1** (La barre des tâche est l'espace horizontal qui se trouve en bas de votre écran).
- 12. Dans le menu qui apparaît, sélectionnez l'option «Afficher les fenêtres côte à côte» (Les deux fenêtres que nous avions ouvertes dans les étapes précédentes doivent être partagées en deux sur votre écran (L, d'un côté la fenêtre avec le contenu de votre carte mémoire et de l'autre votre fenêtre «images» contenant le ou les dossiers que vous venez de créer.

## ETAPE 5

L'opération va mainteant consister à glisser les éléments de votre carte mémoire dans votre ou vos dossiers de photos.

- 13. { B } Sélectionnez la ou les photos dans la fenêtre de la carte mémoire que vous souhaitez déplacer <sup>1</sup>. Si vous n'êtes pas familiarisé avec le processus de sélection, rendez-vous page 7 et consultez l'encadré intitulé «Sélections multiples».
- 14. Après avoir séléctionné vos photos, cliquez sur l'une d'entre elle en restant appuyé avec le clic gauche de votre souris et glissez la vers le dossier souhaité dans la fenêtre image **V**.
- 15. Si vous aviez plusieurs cessions de photos, attendez que le transfer se termine pour commencer un nouvelle opération de transfert.
- 16. Renouvelez l'opération autant de fois que nécessaire en fonction du nombre de séances photos que vous avez réalisé.
- 17. Assurez-vous maintenant que dans la fenêtre «images», les photos sont bien dans le ou les dossiers que vous avez crées avant de procéder à l'étape suivante.

4

réparation

#### FICHE PRATIQUE PHOTOS

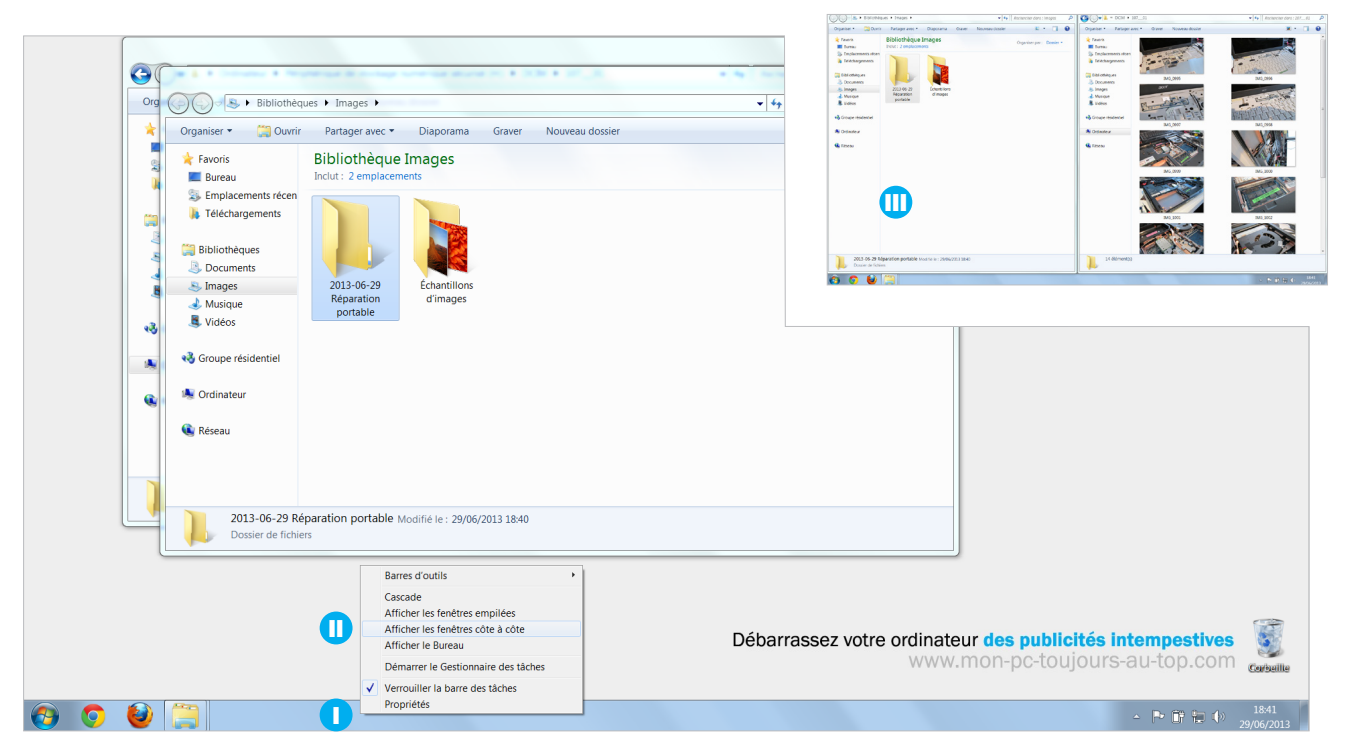

A } Le clic droit dans la «barre des tâches» en dehors de tous icône, vous permet de faire apparaître un menu.

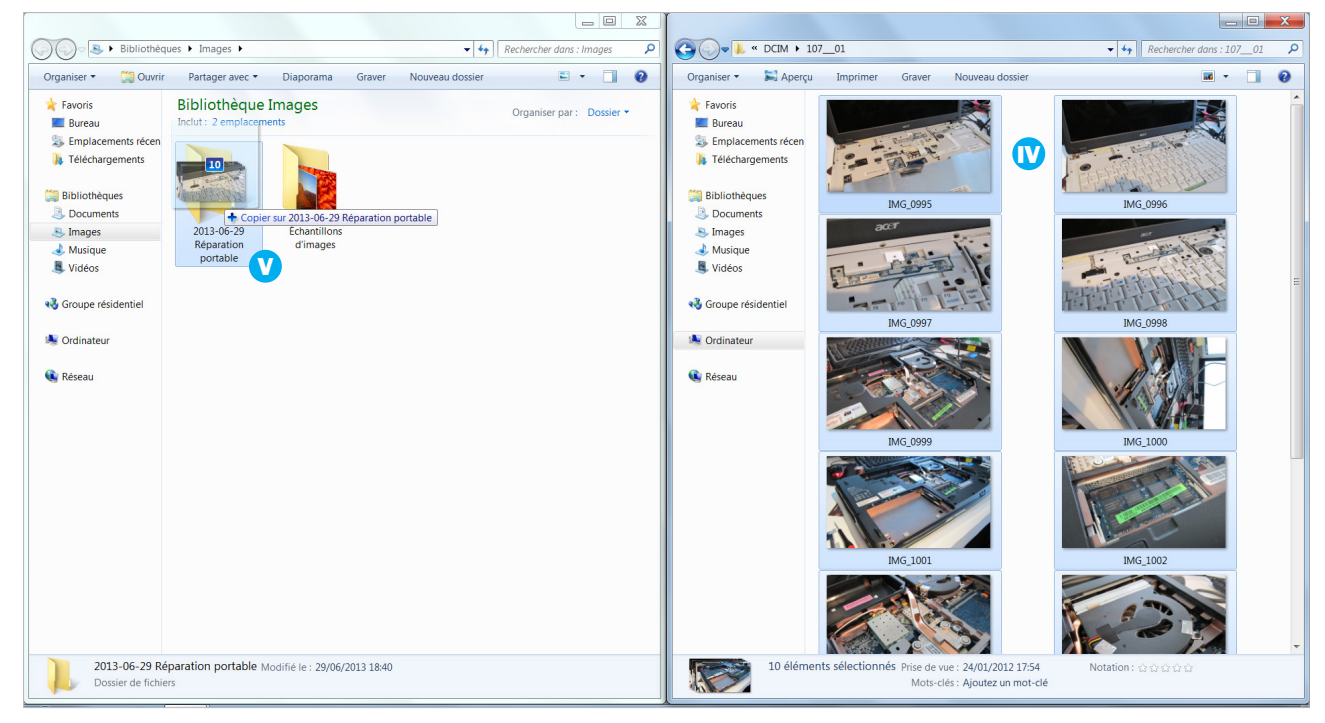

B } Lorsque vous effectuez le déplacement, Windows vous indique combien d'éléments vont être déplacés, ici 10.

Effacer les photos

6

## ETAPE 6

Effacer les photos de votre carte mémoire si vous le souhaitez.

**Attention cette opération est irréversible.** Assurez-vous de bien avoir transféré l'ensemble de vos photos avant de réaliser les opération ci-dessous.

- 18. { A } Cliquez sur la fenêtre de votre carte mémoire afin de la rendre active **1** (Vous pouvez savoir si elle est active si la croix en haut à droite de celle-ci est rouge).
- 19. Sélectionnez toutes les photos de la carte mémoire en pressant la combinaison de touche «Ctrl» + «a» de votre clavier. Si vous avez réalisé cette manipulation avec succès, toutes les photos de la carte se sélectionnent **1**.
- 20. Faites un clic droit sur l'une d'entre elle 💷 et choisissez «supprimer» 🖤 dans le menu qui vient d'apparaître.
- 21. Cliquez sur «Oui» pour effacer toutes les images de la carte.

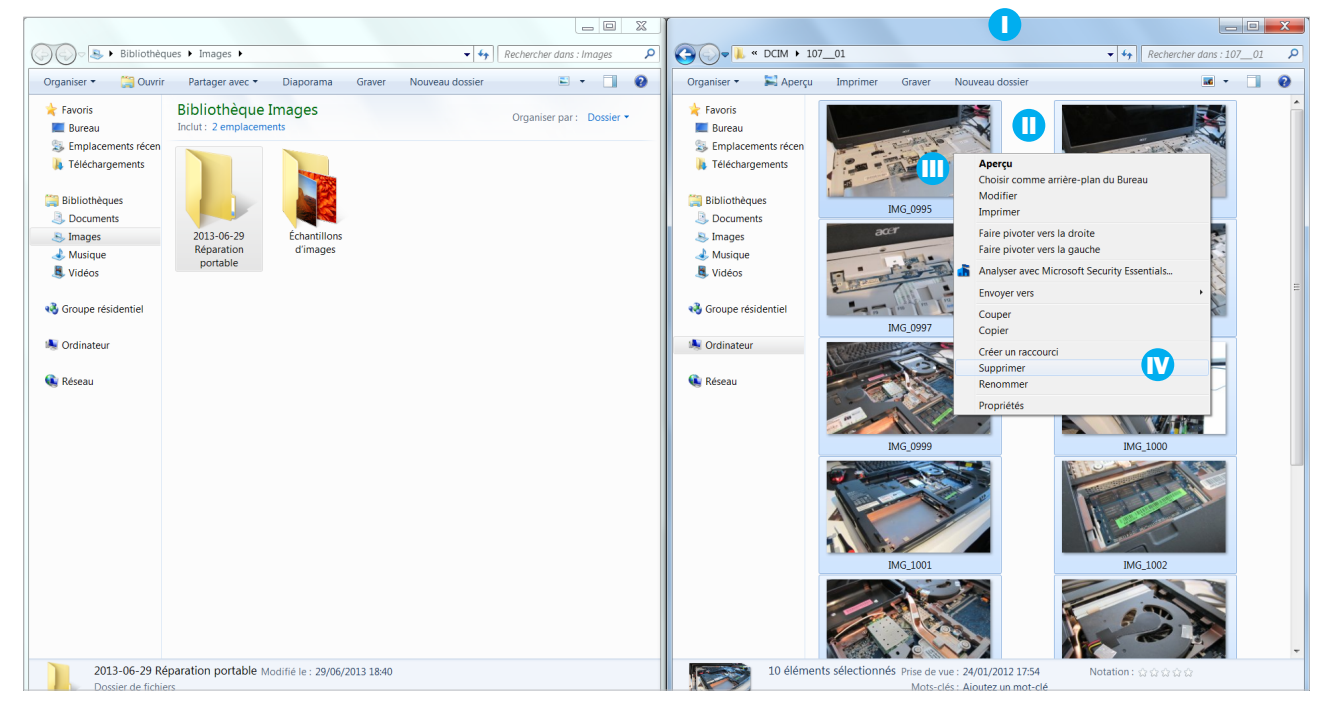

A } La fenêtre de droite représente ici votre le contenu de votre carte mémoire mais les fenêtres peuvent se trouvée inversées.

FICHE PRATIQUE PHOTOS

# SELECTIONS multiples

### Séléction continue | 1

La séléction continue vous permet de rapidement séléctionner plusieurs photos qui se suivent dans la même fenêtre. Si vous avez par exemple 60 photos, que vous souhaitez déplacer dans un même dossier, la séléction continu vous fera gagner un temps précieux plutôt que de les déplacer une par une.

- A. Cliquez sur la première photo avec le clic gauche pour la séléctionner.
- B. Rendez-vous à la dernière photo de votre séléction sans cliquer dessus.
- C. Maintennez appuyé la touche qui ressemble à une flèche (Elle se situe au dessus de la touche «Ctrl» en bas à gauche de votre clavier).
- D. Toujours en restant appuyé sur cette touche (Appelez aussi «Shift»), cliquez sur la dernière photo de la séléction que vous souhaitez effectuer.

### Séléction discontinue | 2

La séléction discontinue vous permet de choisir plusieurs photos qui ne se suivent pas.

- A. Cliquez sur la première photo avec le clic gauche pour la séléctionner.
- B. Maintennez appuyé la touche «Ctrl» (en bas à gauche de votre clavier).
- C. Toujours en restant appuyé sur cette touche («Ctrl»), cliquez sur les photos que vous souhaitez ajouter ou soustraire à votre séléction.

#### combiner les deux techniques

Pour combiner les deux techniques précédentes, vous devez en premier lieu effectuer un sélection continue puis soustraire les photos que vous ne désirez pas dans votre séléction à l'aide de la touche «Ctrl».

#### 1 | Séléction continue

Dans cet exemple 6 photos son choisies grâce à la séléction continue.

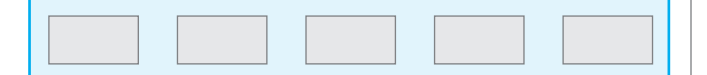

2 | Séléction discontinue

Dans cet exemple 3 photos son choisies grâce à la séléction discontinue.

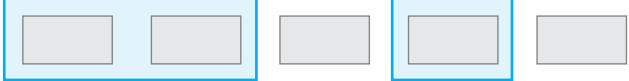